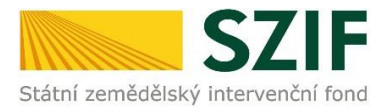

# Příručka pro školy

# Školní projekt na Portálu farmáře

# Obsah

| Příručka | pro školy                             | . 1 |
|----------|---------------------------------------|-----|
| 1. Přih  | ılášení a změna kontaktních údajů     | . 2 |
| 1.1      | První přihlášení                      | . 2 |
| 1.2 D    | alší přihlášení a přístupy k aplikaci | .4  |
| 2. Roč   | íní hlášení                           | 4   |
| 2.1      | Informační e-mail                     | .4  |
| 3. Sch   | válení dodávky                        | . 7 |
| 3.1      | Informační e-mail                     | .7  |
| 3.2      | Potvrzení dodávky                     | . 8 |

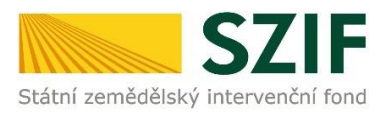

# 1. Přihlášení a změna kontaktních údajů

# 1.1 První přihlášení

Škola dostane do své datové schránky přihlašovací informace - uživatelské jméno ve tvaru CZ12345678X (ID školy) a iniciální heslo, které použije při prvním přihlášení na adrese <u>https://www.szif.cz/cs/skolni-programy-skola.</u>

### Vzor zasílané zprávy

### INICIÁLNÍ HESLO PRO PŘÍSTUP DO PORTÁLU FARMÁŘE" V RÁMCI PROGRAMU OVOCE A ZELENINA DO ŠKOL / MLÉKO DO ŠKOL

Dobrý den,

pro přístup do jednotného systému potvrzení Ročního hlášení a schvalování dodávek v rámci programu Ovoce a zelenina do škol a Mléko do škol vám bylo vygenerováno nové iniciální heslo. Při následujícím vstupu do webové aplikace pro schvalování dodávek na adrese <u>https://www.szif.cz/cs/skolni-programy- skola</u> budete vyzváni ke změně hesla a případné úpravě notifikačního emailu. Uživatelské jméno: CZ1234567X Iniciální heslo: ABcd1234 Evidovaná adresa: Adresa školy Datum: XX.XX.XXXX Při změně iniciálního hesla si zkontrolujte kontaktní email, na který jsou zasílána upozornění na nové zadání. V případě jakýchkoliv problémů prosíme kontaktujte ServiceDesk SZIF na emailové adrese servicedesk@szif.cz.

## Ukázka přihlašovací stránky

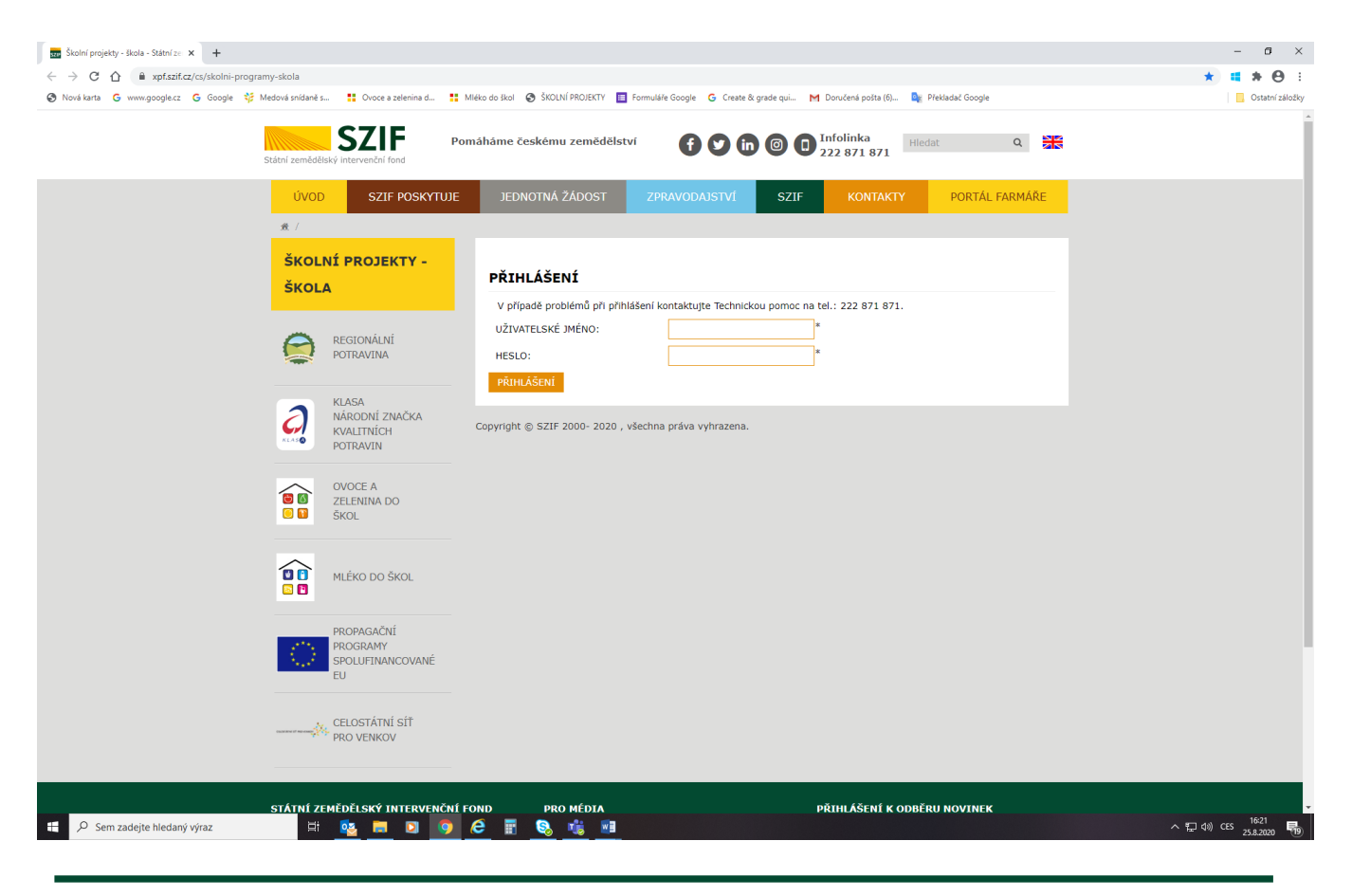

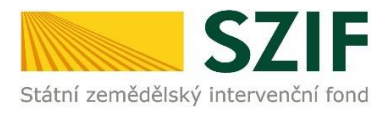

Škola zadává tyto údaje:

- Do pole "Uživatelské jméno" uživatelské jméno ze zprávy zaslané do datové schránky školy (ID školy),
- Do pole "Heslo" iniciální heslo ze zprávy zaslané do datové schránky školy. Heslo doporučujeme ze zprávy zkopírovat a zadat. V případě ručního zadávání je třeba věnovat zvýšenou pozornost správnému zápisu "problémových" znaků typu 1 (jedna) a l (malé L), 0 (nula) a O (písmeno O).

Kliknutím na tlačítko **"Přihlášení"** se škola dostane na stránku pro změnu iniciálního hesla a zadání kontaktního e-mailu.

Iniciální přístupové heslo je pouze jednorázové a nelze ho následně používat pro přístup do aplikace za účelem potvrzování dodávek produktů. Proto je škola po prvním přihlášení vyzvána ke změně hesla a zadání e-mailové adresy, na kterou budou odesílány informace o dostupných datech k odsouhlasení dodávky pro vybraný měsíc.

Ukázka stránky pro změnu iniciálního hesla a emailu:

# ZMĚNA HESLA

Nové heslo musí být dlouhé minimálně 6 a maximálně 200 znaků. Heslo musí obsahovat alespoň jednu číslici a jedno malé písmeno.

# Změna hesla

| PŘÍSTUPOVÉ<br>JMÉNO<br>(NAPŘ.<br>CZ12345678X):         | CZ12345678X |   |
|--------------------------------------------------------|-------------|---|
| E-MAIL:                                                |             | * |
| INICIÁLNÍ<br>HESLO<br>(HESLO Z<br>DATOVÉ<br>SCHRÁNKY): |             | * |
| NOVÉ HESLO:                                            |             | * |
| POTVRZENÍ<br>HESLA:                                    |             | * |
| ULOŽIT                                                 |             |   |

Položky označené hvězdičkou (\*) jsou povinné.

Škola zadává tyto údaje:

- Do pole "Přístupové jméno" uživatelské jméno ze zprávy zaslané do datové schránky školy (ID školy),
- Do pole "E-mail" používaný kontaktní e-mail školy, na tento email bude chodit e-mail

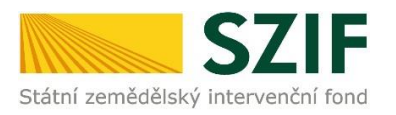

upozorňující na možnost potvrzení dodávky produktů,

- Do pole "Iniciální heslo" iniciální heslo zaslané do datové schránky školy,
- Do pole "Nové heslo" školou vytvořené vlastní heslo musí mít minimálně 6 a maximálně 200 znaků, musí obsahovat kombinaci čísel a písmen,
- Do pole "Potvrzení hesla" opětovné zadání školou vytvořeného hesla.

Kliknutím na tlačítko **"Uložit"** je nové heslo vytvořeno a uloženo. Tímto je škola zaevidována pro potvrzování dodávek.

Při **zablokování účtu** z důvodu více neúspěšných pokusů o přihlášení je třeba kontaktovat <u>servicedesk@szif.cz</u> (sdělujte prosím vždy ID nebo IČ školy) z důvodu resetu hesla. Bude vytvořeno nové heslo, které je škole zasláno do datové schránky a proces přihlášení se opakuje.

Pro **změnu zadaného e-mailu školy** je třeba kontaktovat <u>servicedesk@szif.cz</u> (sdělujte prosím vždy ID nebo IČ školy), kde je škole vytvořeno heslo pro nové přihlášení, v jehož rámci je možné e-mail školy změnit.

Při **ztrátě/zapomenutí hesla** je třeba kontaktovat <u>servicedesk@szif.cz</u> (sdělujte prosím vždy ID nebo IČ školy), kde je škole vytvořeno heslo pro nové přihlášení, v jehož rámci je možné heslo školy znovu vytvořit.

# 1.2 Další přihlášení a přístupy k aplikaci

Do webové aplikace pro vyplnění ročního hlášení nebo schválení dodávek produktů může škola přistupovat následujícími způsoby:

- Přímým přístupem na adrese https://www.szif.cz/cs/skolni-programy-skola
- Škola se dostane na stránku Přihlášení (viz ukázka str. 2), kde zadá uživatelské jméno a heslo a klikne na tlačítko "Přihlášení".
- Prostřednictvím stránek www.szif.cz (https://www.szif.cz/cs), kde se v pravé části horního menu klikne na "Portál farmáře". Tím se dostane na stránku Přihlášení (viz ukázka str. 2), kde zadá uživatelské jméno a heslo a klikne na tlačítko "Přihlášení".
- Přímo prostřednictvím odkazu v informačním e-mailu.

# 2. Roční hlášení

# 2.1 Informační e-mail

Na e-mail, který škola zadala při prvním přihlášení do aplikace, systém odešle informaci o možnosti vyplnění Ročního hlášení školy. Odesílatelem informačního e-mailu je adresa <u>skolni.projekty@szif.cz.</u> V předmětu je uvedeno **Roční hlášení.** 

Je nutné, aby si škola zkontrolovala, že uvedená adresa <u>skolni.projekty@szif.cz</u>není e-mailovou službou interpretována jako SPAM.

Zpráva obsahuje také odkaz do aplikace. Kliknutím na něj je možné se dostat přímo na stránku, kde se škola přihlásí a zvolí vyplnění Ročního hlášení školy.

Informační e-mail dostanou pouze školy, evidované v systému školního projektu z loňského roku.

V případě, že Roční hlášení není do 5 kalendářních dnů vyplněno, je na kontaktní e-mail školy zaslán e-mail s připomínkou potvrzení.

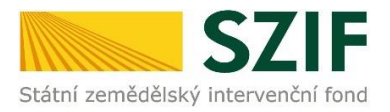

# Ukázka obrazovky pro vyplnění Ročního hlášení:

#### Výběr projektu

OVOCE A ZELENINA DO ŠKOL

#### Roční hlášení

Škola vyplní Roční hlášení pouze pro žadatele, se kterým má uzavřenou smlouvu na níže uvedený školní rok! Škola může pro tuto část projektu uzavřít na níže uvedený školní rok smlouvu pouze s jedním žadatelem!

| Žadatel                                                                                            |                                                                                  |                                                        |                                        |                                 | Škola                                                                                   |
|----------------------------------------------------------------------------------------------------|----------------------------------------------------------------------------------|--------------------------------------------------------|----------------------------------------|---------------------------------|-----------------------------------------------------------------------------------------|
| JI: 1000813963<br><b>Mlékárna Praha s.</b><br>Ječná 56<br>110 00 Praha 1                           | r.o.                                                                             |                                                        |                                        |                                 | Základní škola J. Vrchlického<br>IČ: 40100001<br>Janova 5 Praha 5<br>150 00 Středočeský |
|                                                                                                    |                                                                                  |                                                        |                                        |                                 | Roční hlášení pro rok                                                                   |
|                                                                                                    |                                                                                  |                                                        |                                        |                                 | 2022/2023                                                                               |
| POČET P<br>DO ŠKO<br>I. STUPEŇ<br>včetně připravných<br>třid zš/připravného<br>stupné zš speciální | ŘIHLÁŠENÝCH Z<br>OLNÍHO PROJEK<br>II. STUPEŇ                                     | ŽÁKŮ<br>KTU<br>CELKOVÝ<br>POČET                        | CELKOVÝ<br>POČET ŽÁKŮ<br>VE ŠKOLE      | SOUKROMÁ<br>ŠKOLA               | PODÍL FINANCOVÁNÍ<br>ŠKOLY Z VEŘEJNÉHO<br>ROZPOČTU V %                                  |
| 0                                                                                                  | 0                                                                                | 0                                                      | 0                                      |                                 | 100                                                                                     |
| 1                                                                                                  |                                                                                  |                                                        | 1                                      | 1                               | 1                                                                                       |
| ODESLÁNÍM ROČNÍH<br>ŠKOLY (DÁLE JEN "PF<br>PROHLÁŠENÍ UVEDE!<br>Souhlasím s podm                   | O HLÁŠENÍ POTVI<br><u>ROHLÁŠENÍ"), KTI</u><br>N <u>ÝCH.</u><br>NÍNkami a odeslán | <u>RZUJI, ŽE JSEM<br/>ERÉ JE JEHO NE</u><br>ím hlášení | I SE SEZNÁMIL/A SI<br>EDÍLNOU SOUČÁSTÍ | E ZNĚNÍM ZÁVAZ<br>A ZAVAZUJI SE | <u>KŮ A ČESTNÉHO PROHLÁŠENÍ</u><br><u>KE SPLNĚNÍ POVINNOSTÍ V</u>                       |

Uživatel klikne na aktivní oranžové pole a vybere projekt Mléko do škol nebo Ovoce a zelenina do škol. Poté zapíše počet přihlášených žáků I. Stupně (včetně přípravných tříd ZŠ/přípravného stupně ZŠ speciální) a Celkový počet žáků ve škole. Políčko II. Stupeň a Celkový počet uživatel nevyplňuje.

V případě, že se jedná o soukromou školu (za soukromou školu se považuje subjekt, který má jako typ zřizovatele v <u>adresáři</u> <u>škol a školských zařízení</u> MŠMT č. 5), zaškrtne uživatel políčko Soukromá škola a vyplní Podíl financování školy z veřejného rozpočtu v %. Lze zadat hodnotu na dvě desetinná místa.

Kliknutím na text "Odesláním ročního hlášení potvrzuji…." si může uživatel zobrazit Závazky a čestné prohlášení školy k Ročnímu hlášení školy účastnící se školního projektu v samostatném souboru pdf. Zaškrtnutím políčka Souhlasím s podmínkami a odesláním hlášení se aktivuje tlačítko Odeslat hlášení:

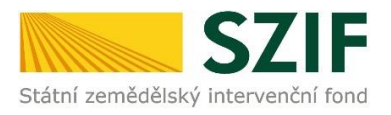

### Výběr projektu

#### OVOCE A ZELENINA DO ŠKOL

### Roční hlášení

Škola vyplní Roční hlášení pouze pro žadatele, se kterým má uzavřenou smlouvu na níže uvedený školní rok! Škola může pro tuto část projektu uzavřít na níže uvedený školní rok smlouvu pouze s jedním žadatelem!

| Z                 |                                   |                  | ο.                                                                                                 | adatel<br>I: 1000813963<br><b>Vlékárna Praha s.r.</b><br>Ječná 56<br>L10 00 Praha 1 |
|-------------------|-----------------------------------|------------------|----------------------------------------------------------------------------------------------------|-------------------------------------------------------------------------------------|
|                   |                                   |                  |                                                                                                    |                                                                                     |
|                   |                                   |                  |                                                                                                    |                                                                                     |
|                   |                                   | ŹÁKŮ<br>(TU      | ŘIHLÁŠENÝCH Ž<br>OLNÍHO PROJEK                                                                     | POČET P<br>DO ŠK                                                                    |
| SOUKROMÁ          | CELKOVÝ                           |                  | I. STUPEŇ II. STUPEŇ CELK<br>včetně přípravných<br>tříd zš/přípravného POČE<br>stupně zš speciální |                                                                                     |
| SOUKROMÁ<br>ŠKOLA | CELKOVÝ<br>POČET ŽÁKŮ<br>VE ŠKOLE | CELKOVÝ<br>POČET | II. STUPEŇ                                                                                         | I. STUPEŇ<br>včetně přípravných<br>třid zš/přípravného<br>stupně zš speciální       |
| â                 | Zá                                | Zá               | Ζά<br>ŹÁKŮ                                                                                         | ō.<br>ŘIHLÁŠENÝCH ŽÁKŮ                                                              |

<u>ODESLÁNÍM ROČNÍHO HLÁŠENÍ POTVRZUJI, ŽE JSEM SE SEZNÁMIL/A SE ZNĚNÍM ZÁVAZKŮ A ČESTNÉHO PROHLÁŠENÍ</u> <u>ŠKOLY (DÁLE JEN "PROHLÁŠENÍ"), KTERÉ JE JEHO NEDÍLNOU SOUČÁSTÍ A ZAVAZUJI SE KE SPLNĚNÍ POVINNOSTÍ V</u> <u>PROHLÁŠENÍ UVEDENÝCH.</u>

Souhlasím s podmínkami a odesláním hlášení

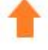

ODESLAT HLÁŠENÍ

Kliknutím na políčko Odeslat hlášení je hlášení odesláno a zobrazí se náhled na zadané údaje a čas odeslání:

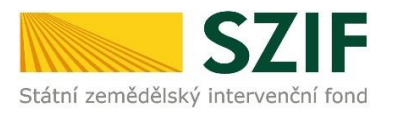

### Výběr projektu

#### OVOCE A ZELENINA DO ŠKOL

### Roční hlášení

Škola vyplní Roční hlášení pouze pro žadatele, se kterým má uzavřenou smlouvu na níže uvedený školní rok! Škola může pro tuto část projektu uzavřít na níže uvedený školní rok smlouvu pouze s jedním žadatelem!

|                                                                   |                                                                                                    | Škola                                                                                                    |
|-------------------------------------------------------------------|----------------------------------------------------------------------------------------------------|----------------------------------------------------------------------------------------------------|
|                                                                   |                                                                                                    | Základní škola J. Vrchlického<br>IČ: 40100001<br>Janova 5 Praha 5<br>150 00 Středočeský                                                                                                    |
|                                                                   |                                                                                                    | Roční hlášení pro rok                                                                                                    |
|                                                                   |                                                                                                    | 2022/2023                                                                                                    |
| Ů<br>CELKOVÝ<br>DOČET ŽÁKŮ                                        | SOUKROMÁ                                                                                                    | PODÍL FINANCOVÁNÍ<br>ŠKOLY Z VEŘEJNÉHO                                                                                                    |
| ELKOVÝ VE ŠKOLE<br>DČET                                           | ŠKOLA                                                                                                    | ROZPOČTU V %                                                                                                    |
| 20 260                                                            |                                                                                                    | 100                                                                                                    |
| hlášení bylo již odesláno, ale j<br>lední odeslání dne: 06.09.202 | e možné ho měni<br>2 10:13:53                                                                                                    | t.                                                                                                    |
|                                                                   | kŮ<br>ELKOVÝ<br>OČET<br>CELKOVÝ<br>POČET ŽÁKŮ<br>VE ŠKOLE<br>120<br>260<br>hlášení bylo již odesláno, ale j<br>slední odeslání dne: 06.09.202 | CĚLKOVÝ   SOUKROMÁ     POČET ŽÁKŮ   SOUKROMÁ     ELKOVÝ   POČET ŽÁKŮ     OČET   ZÁKŮ     120   260     hlášení bylo již odesláno, ale je možné ho měni     slední odeslání dne: 06.09.2022 10:13:53 |

<u>ODESLÁNÍM ROČNÍHO HLÁŠENÍ POTVRZUJI, ŽE JSEM SE SEZNÁMIL/A SE ZNĚNÍM ZÁVAZKŮ A ČESTNÉHO PROHLÁŠENÍ</u> <u>ŠKOLY (DÁLE JEN "PROHLÁŠENÍ"), KTERÉ JE JEHO NEDÍLNOU SOUČÁSTÍ A ZAVAZUJI SE KE SPLNĚNÍ POVINNOSTÍ V</u> <u>PROHLÁŠENÍ UVEDENÝCH.</u>

Souhlasím s podmínkami a odesláním hlášení

Hlášení je možné opravovat – do doby, než žadatel uzavře možnost podávání Ročních hlášení. Pak je oprava možná pouze dohodě se žadatelem formou papírového formuláře.

# 3. Schválení dodávky

# 3.1 Informační e-mail

Na e-mail, který škola zadala při prvním přihlášení do aplikace, systém odesílá informace o dostupných datech k odsouhlasení dodávky pro vybraný měsíc.

V případě, že dodávky nejsou do 5 kalendářních dnů odsouhlaseny, je na kontaktní e-mail školy zaslán e-mail s připomínkou potvrzení.

Odesílatelem informačního e-mailu je adresa <u>skolni.projekty@szif.cz</u>. V předmětu je uvedeno: **Schválení dodávky** 

Je nutné, aby si škola zkontrolovala, že uvedená adresa <u>skolni.projekty@szif.cz</u>není e-mailovou službou interpretována jako SPAM.

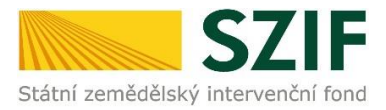

Zpráva obsahuje vedle informace o zpracovávaném období (měsíc a rok) také odkaz do aplikace pro odsouhlasení dodávek. Kliknutím na něj je možné se dostat přímo na stránky pro potvrzení dodávek, kde se škola přihlásí a je možné začít potvrzovat dodávku.

### Ukázka e-mailu upozorňujícího na možnost potvrzení dodávek

Od: <u>skolni.projekty@szif.cz</u> Komu: Datum: 24. 8. 2020 11:21:22 Předmět: Schválení dodávky: 06/2020 - Mléko do škol

Dobrý den,

na portále SZIF je pro pracoviště CZ11111111X připraven ke schválení seznam dodávek produktů v rámci školního programu "Mléko do škol" na období 06/2020.

Cesta k webové aplikaci: https://www.szif.cz/cs/skolni-programy-skola?programType=ML&periodID=202006

V případě jakýchkoliv problémů prosíme kontaktujte ServiceDesk SZIF na telefonu 222 871 871 nebo emailové adrese servicedesk@szif.cz.

Tento email je automaticky generován, neodpovídejte na něj.

### Ukázka e-mailu připomínajícího možnost potvrzení dodávek

Dobrý den,

na portále SZIF máte neodsouhlasené dodávky pro školní projekty.

Cesta k webové aplikaci: https://www.szif.cz/cs/skolni-programy-skola

V případě jakýchkoliv problémů prosíme kontaktujte ServiceDesk SZIF na telefonu 222 871 871 nebo emailové adrese servicedesk@szif.cz.

Tento email je automaticky generován, neodpovídejte na něj.

## 3.2 Potvrzení dodávky

Pokud je použit výše uvedený odkaz v e-mailu je po přihlášení uživatel přesměrován přímo do daného projektu a měsíce na potvrzení dodávky.

Pokud k přihlášení uživatel využívá všeobecný odkaz, musí si po přihlášení vybrat projekt (Ovoce a zelenina do škol nebo Mléko do škol), za který bude dodávky potvrzovat.

Ukázka obrazovky pro výběr projektu

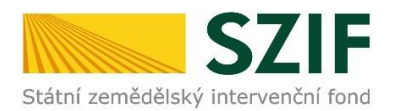

| ŠKOL | NÍ PROJEKTY                                          | ŠKOLNÍ PROJEKTY                                                                                  |
|------|------------------------------------------------------|--------------------------------------------------------------------------------------------------|
| e    | NÁRODNÍ ZNAČKA<br>KVALITY<br>REGIONÁLNÍ<br>POTRAVINA | Škola: C200583596X - Základní škola a Mateřská škol<br>Váš kontaktní e-mail: ®<br>Změna ID školy |
| 2    | NÁRODNÍ ZNAČKA<br>KVALITY KLASA                      | NOVE ID: ZMENT ID SKOLY                                                                          |
|      | OVOCE A<br>ZELENINA DO<br>ŠKOL                       | OVOCE A ZELENINA DO ŠKOL •   Mléko do škol Ovoce a zelenina do škol   VYBERTE OBDOBÍ •           |
|      | MLÉKO DO ŠKOL                                        |                                                                                                  |

Uživatel klikne na aktivní oranžové pole a vybere projekt (Mléko do škol nebo Ovoce a zelenina do škol).

### Ukázka obrazovky pro výběr období

| ŠKOLNÍ PROJEKTY |                                                      | ŠKOLNÍ PROJEKTY                                                                                  |
|-----------------|------------------------------------------------------|--------------------------------------------------------------------------------------------------|
| 0               | NÁRODNÍ ZNAČKA<br>KVALITY<br>REGIONÁLNÍ<br>POTRAVINA | Škola: C200583596X - Základní škola a Mateřská škol<br>Váš kontaktní e-mail: @<br>Změna ID školy |
| Q               | NÁRODNÍ ZNAČKA<br>KVALITY KLASA                      | NOVÉ ID: ZMĚNIT ID ŠKOLY<br>Výběr projektu                                                       |
|                 | OVOCE A<br>ZELENINA DO<br>ŠKOL                       | MLÉKO DO ŠKOL<br>Změna období k odsouhlasení dodávek<br>VVBERTE OBDOBÍ • ZMĚNIT OBDOBÍ           |
|                 | MLÉKO DO ŠKOL                                        | VYBERTE OBDOBÍ<br>KVĚTEN 2020<br>ČERVEN 2020                                                     |

Uživatel klikne na aktivní oranžové pole období a zvolí příslušné dodávkové období. Volba je potvrzena kliknutím na pole **"Změnit období".** Tímto se dostane na potvrzovaný projekt a období.

Pokud se škola přihlašuje z emailu zaslaného z adresy <u>skolni.projekty@szif.cz</u>, dostane se na potvrzovaný projekt a období přímo.

#### Ukázka obrazovky pro odsouhlasení dodávky s dodanými produkty

Pokud u dodávky zjistíte nesrovnalosti (špatné množství nebo nekvalitní dodávku), okamžitě informujte svého dodavatele. Porce, které nebyly žákům distribuovány kvůli špatné kvalitě, se považují za nedodané.

| PRODUKT                             | POČET<br>PORCÍ | DATUM<br>ZÁVOZU | POTVRZENÍ<br>MNOŽSTVÍ | NEDOSTATKY V DODÁVCE                                                                                                    |  |
|-------------------------------------|----------------|-----------------|-----------------------|----------------------------------------------------------------------------------------------------|--|
| Trvanlivé mléko<br>polotučné 250 ml | 42             | 04.06.2020      | 42                    |                                                                                                    |  |
| Trvanlivé mléko<br>plnotučné 250 ml | 42             | 11.06.2020      | 42                    | CELÁ DODÁVKA V PORADKU<br>CELÁ DODÁVKA ODMÍTNUTA/PRODUKTY NEDODÁNY<br>ČÁSTEČNĚ ZKONZUMOVÁNO/CHYBĚJÍCÍ PRODUKTY<br>ZKONZUMOVÁNO I PŘES ŠPATNOU KVALITU PRODUK |  |
| Trvanlivé mléko<br>plnotučné 250 ml | 42             | 18.06.2020      | 42                    |                                                                                                    |  |

Škola zkontroluje dodané množství produktů a datum závozu. Pole **"Potvrzení množství"** je možné upravit, v poli **"Nedostatky v dodávce"** škola vybere jednu z možností.

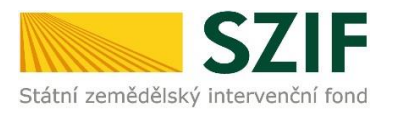

## Ukázka obrazovky s různými nedostatky v dodávce produktů těsně před potvrzením.

Pokud u dodávky zjistíte nesrovnalosti (špatné množství nebo nekvalitní dodávku), okamžitě informujte svého dodavatele.

Porce, které nebyly žákům distribuovány kvůli špatné kvalitě, se považují za nedodané.

| PRODUKT                         | POČET<br>PORCÍ | DATUM<br>ZÁVOZU | POTVRZENÍ<br>MNOŽSTVÍ | NEDOSTATKY V DODÁVCE    |
|---------------------------------|----------------|-----------------|-----------------------|-------------------------|
| Čerstvé mléko z farmy<br>250 ml | 235            | 15.09.2021      | 235                   | ZKONZUMOVÁNO I PŘES : • |
| Čerstvé mléko z farmy<br>250 ml | 235            | 22.09.2021      | 150                   | ČÁSTEČNĚ ZKONZUMOVÁ -   |
| Čerstvé mléko z farmy<br>250 ml | 235            | 29.09.2021      | 0                     | CELÁ DODÁVKA ODMÍTNL    |

Potvrzujeme, že výše uvedené informace o produktech dodaných v rámci školních projektů jsou pravdivé a dané produkty byly spotřebovány žáky naší školy.

ODESLAT POTVRZENÍ

Pro finální odsouhlasení je nutné zaškrtnout okénko: **"Potvrzujeme, že výše uvedené** informace o produktech dodaných v rámci školních projektů jsou pravdivé a dané produkty byly spotřebovány žáky naší školy."

Poté se objeví tlačítko "**ODESLAT POTVRZENÍ**". Po kliknutí na toto tlačítko je daný měsíc uzavřen a není již možné provádět za tento měsíc žádné úpravy.

Na Portálu farmáře má škola **přehled o potvrzených obdobích** a o tom, zda má nějaké dodávky produktů k potvrzení. Jestliže škola po odsouhlasení dodávek již nemá k dispozici žádné další nepotvrzené dodávky, je z Portálu farmáře odhlášena a zobrazí se jí webová stránka SZIF:

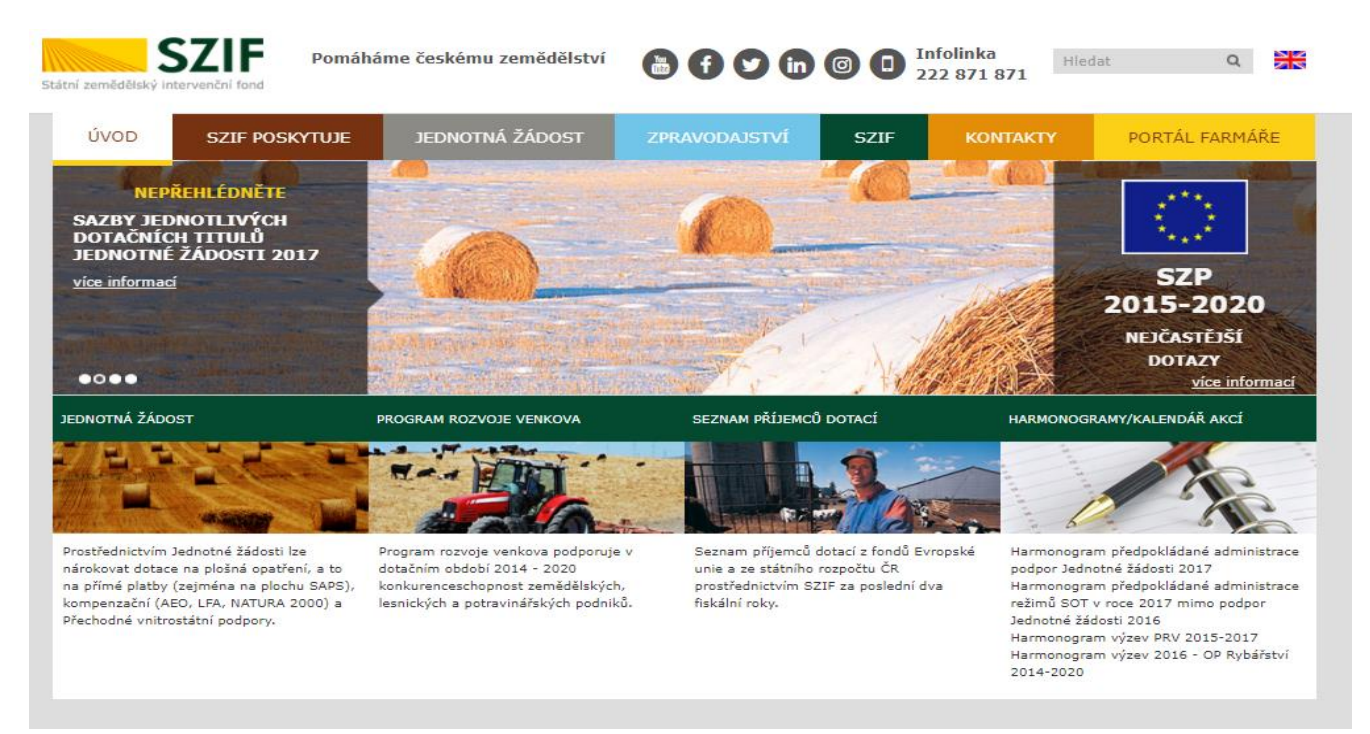

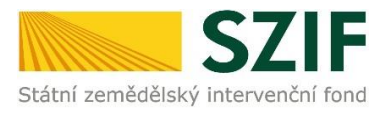

Pokud si škola přeje zkontrolovat odeslaná hlášení, může se znovu přihlásit na Portál farmáře. V tomto případě se zobrazí následující stránka bez aktivních polí pro změnu projektu a období, pouze s přehledem již potvrzených dodávkových období a poznámkou v záhlaví, že není nic ke schválení **"Nejsou žádné položky ke schválení"**.

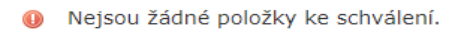

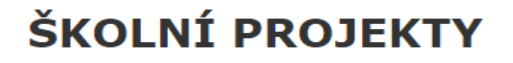

ODHLÁSIT

## Ukázka obrazovky se všemi potvrzenými dodávkovými obdobími.

| Již potvrzená Roční hlášení    |                         |
|--------------------------------|-------------------------|
| Ovoce a zelenina do škol       | 2021                    |
| Již potvrzená období           |                         |
| Mléko do škol<br>Mléko do škol | září 2021<br>říjen 2021 |

V případě potřeby kontaktujte <u>servicedesk@szif.cz</u> (sdělujte prosím vždy ID nebo IČ školy) nebo e-mailem adresu <u>skolni.projekty@szif.cz</u>.